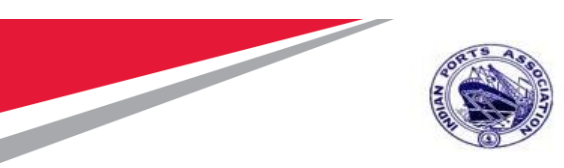

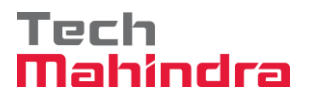

## Indian Ports Association (IPA) Implementation of Port EBS Project

**Enterprise Business System** 

# Business Process Manual for Equipment Creation & Installation

Submitted by:

Tech Mahindra

Plot No. 58 A & B, Noida Special Economic Zone, Uttar Pradesh-201305

www.techmahindra.com

**Confidential Document** 

Mahindra. All rights reserved.

Accepting No Limits

Alternative Thinking

Copyright © 2018 Tech

**Driving Positive Change** 

Page 1 of 19

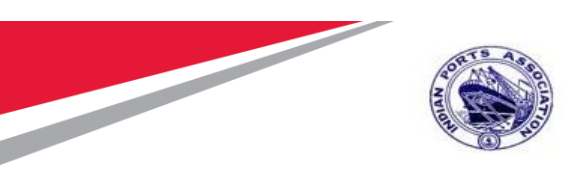

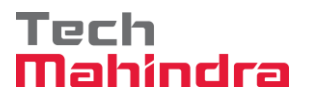

This document is a desk reference tailored to the Maintenance Specialists. It is intended to provide information that will be helpful to support the Maintenance processes.

#### **Document History:**

| Authors & Participants |      |  |  |
|------------------------|------|--|--|
| Role                   | Name |  |  |
|                        |      |  |  |
|                        |      |  |  |
|                        |      |  |  |
|                        |      |  |  |
|                        |      |  |  |
|                        |      |  |  |

| Revision History |                     |                                  |        |  |  |
|------------------|---------------------|----------------------------------|--------|--|--|
| Date             | Document<br>Version | Document Revision<br>Description | Author |  |  |
| 01.11.2019       | 1.0                 | Initial Draft                    |        |  |  |
|                  |                     |                                  |        |  |  |
|                  |                     |                                  |        |  |  |
|                  |                     |                                  |        |  |  |
|                  |                     |                                  |        |  |  |

Confidential Document

Mahindra. All rights reserved.

Accepting No Limits

Alternative Thinking

Copyright © 2018 Tech

Driving Positive Change

Page 2 of 19

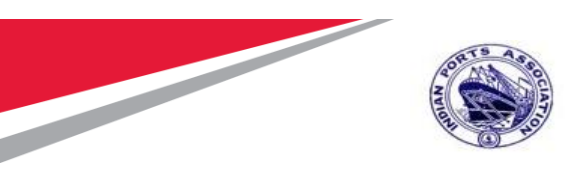

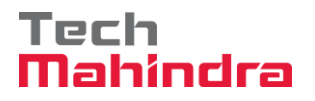

| Reviewed and Approved By |       |      |          |  |  |
|--------------------------|-------|------|----------|--|--|
| Name                     | Title | Date | Approved |  |  |
|                          |       |      |          |  |  |
|                          |       |      |          |  |  |
|                          |       |      |          |  |  |
|                          |       |      |          |  |  |
|                          |       |      |          |  |  |
|                          |       |      |          |  |  |

**Confidential Document** 

Copyright © 2018 Tech

Mahindra. All rights reserved.

Accepting No Limits

Alternative Thinking

Driving Positive Change

Page 3 of 19

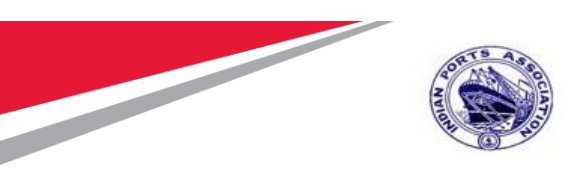

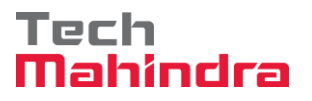

In this chapter we are going to learn about how Master Data transactions will be handled in SAP system. Equipment Master Data Creation & Installation is covered in this business process manual document.

### Contents

1. 1.Creation of Equipment ......5

Confidential Document

Copyright © 2018 Tech

Mahindra. All rights reserved.

Accepting No Limits

Alternative Thinking

Driving Positive Change

Page 4 of 19

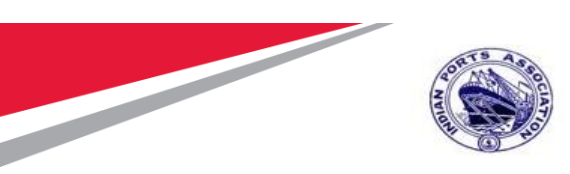

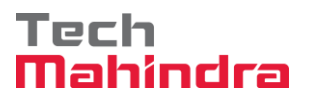

#### 1. Creation of Equipment

The below transaction code which we can use for creation of Equipment

Step 1: Enter Transaction code IE01 in command bar (or) Follow the below navigation path

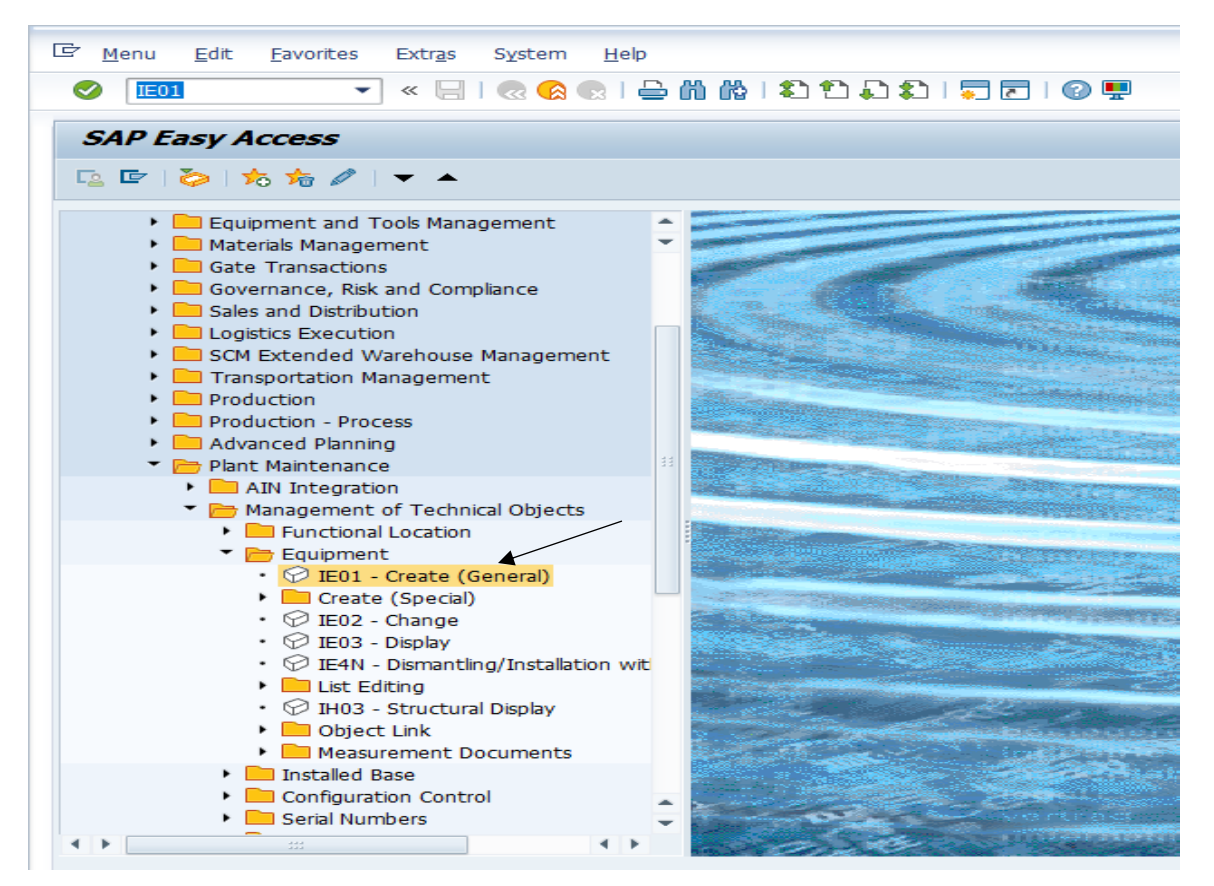

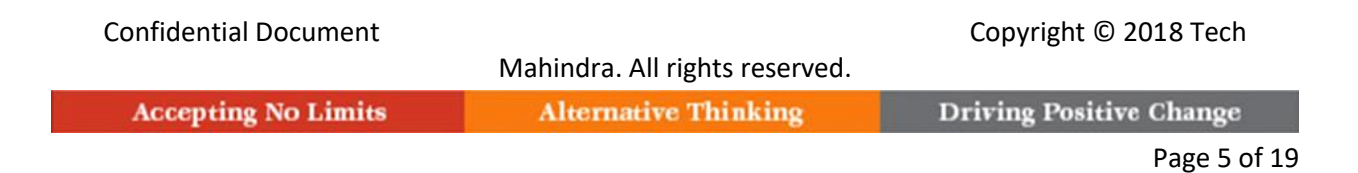

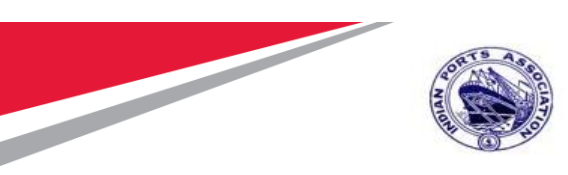

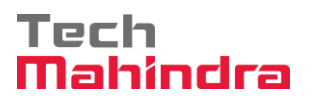

**Step 2:** Double click on "IEO1" the system will open the below screen In the next screen

| 🖙 E <u>q</u> uipment <u>E</u> dit | <u>G</u> oto Extr <u>a</u> s <u>S</u> tructure En <u>v</u> ironment S <u>v</u> stem <u>H</u> elp |
|-----------------------------------|--------------------------------------------------------------------------------------------------|
|                                   | 💌 🔍 🛛 🔜 🚷 😪 I 🖨 🛗 👘 🔹 1 🎝 💭 💭 📰 🖓 🖳                                                              |
| Create Equipm                     | ent : Initial Screen                                                                             |
|                                   |                                                                                                  |
|                                   |                                                                                                  |
| Equipment                         | Q                                                                                                |
| Valid On                          | 27.01.2021                                                                                       |
| Equipment category                | M Machines                                                                                       |
|                                   |                                                                                                  |
| Reference                         |                                                                                                  |
| Equipment                         |                                                                                                  |
| Material                          |                                                                                                  |
|                                   |                                                                                                  |
|                                   |                                                                                                  |
|                                   |                                                                                                  |
|                                   |                                                                                                  |
|                                   |                                                                                                  |
|                                   |                                                                                                  |
|                                   |                                                                                                  |

| Confidential Document |                                | Copyright © 2018 Tech   |
|-----------------------|--------------------------------|-------------------------|
|                       | Mahindra. All rights reserved. |                         |
| Accepting No Limits   | Alternative Thinking           | Driving Positive Change |
|                       | _                              | Page 6 of 19            |

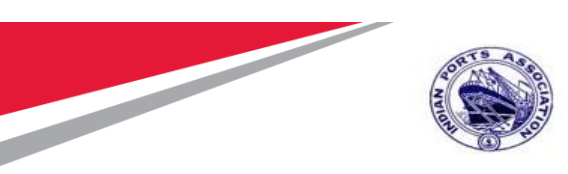

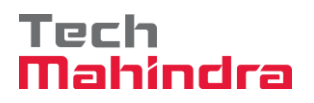

#### Step3:

Select the Equipment Category by Pressing F4 & Press "Enter"

| Create Equipment : Initial Screen       Image: Equipment category (1)       7 Entries found         Restrictions       Image: Equipment category description       Enter the Equipment Category         Valid On       27.01.2021       Image: Electrical       Image: Electrical         Equipment category       Image: Machines       Image: Please of the equipment sources/tools       Image: Please of the equipment sources/tools         Equipment       Image: Science       Image: Science of the equipment sources/tools       Image: Science of the equipment sources/tools         Equipment       Image: Science of the equipment sources/tools       Image: Science of the equipment sources/tools       Image: Science of the equipment sources/tools         Material       Image: Science of the equipment sources/tools       Image: Science of the equipment sources/tools       Image: Science of the equipment sources/tools         Image: Science of the equipment sources of the equipment sources | Er Eguipment Edit Goto Extras Structure | e En <u>v</u> ironment S <u>v</u> stem <u>H</u> elp                                                                                                    |                                    |
|----------------------------------------------------------------------------------------------------|-----------------------------------------|----------------------------------------------------------------------------------------------------|------------------------------------|
| 7 Entries found                                                                                                    | Create Equipment : Initial Screen       | Equipment category (1) 7 Entries found     Restrictions     C   Equipment category description      B   Construction machinery    E   Electrical   G   G   G   E   Picture   Picture   Poduction resources/tools   Q   Test/measurement equipment   S   Customer equipment     7   Entries found | Enter the<br>Equipment<br>Category |

| Confidential Document |                                | Copyright © 2018 Tech   |
|-----------------------|--------------------------------|-------------------------|
|                       | Mahindra. All rights reserved. |                         |
| Accepting No Limits   | Alternative Thinking           | Driving Positive Change |
|                       |                                | Page 7 of 19            |

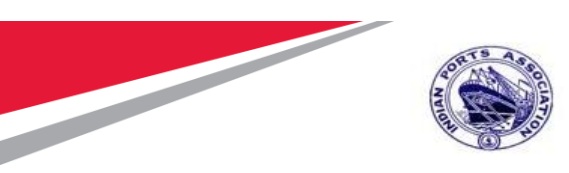

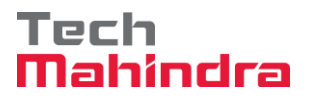

#### Step4:

After Pressing "Enter" system will open the below Screen for capturing EQ Data

| E <u>q</u> uipment <u>E</u> di | t <u>G</u> oto Extr <u>a</u> s <u>S</u> tructure Environment System <u>H</u> elp |
|--------------------------------|----------------------------------------------------------------------------------|
|                                |                                                                                  |
| Create Equip                   | ment : General Data                                                              |
| Class overv                    | iew Measuring points/counters                                                    |
|                                |                                                                                  |
| juipment T                     | M000000001IE Category M Machines                                                 |
| escription                     |                                                                                  |
| atus A                         |                                                                                  |
| General                        | ration Organization Structure Warranty Serbata                                   |
|                                |                                                                                  |
| General data                   |                                                                                  |
| Class                          |                                                                                  |
| Object Type                    |                                                                                  |
| AuthorizGroup                  |                                                                                  |
| Weight                         | Size/dimension                                                                   |
| Inventory no.                  | Start-up date                                                                    |
| Deference data                 |                                                                                  |
|                                | Acquirtien data                                                                  |
| Acquistrivalue                 | Acquistion date                                                                  |
| Manufacturer data              |                                                                                  |
| Manufacturer                   | ManufCountry                                                                     |
| Model number                   | Constr.yr/mth /                                                                  |
| ManufPartNo.                   |                                                                                  |
| ManufSerialNo.                 |                                                                                  |
|                                |                                                                                  |
|                                |                                                                                  |
|                                |                                                                                  |
| Confidential De                | ocument Copyright © 20                                                           |

Mahindra. All rights reserved.

Accepting No Limits

Alternative Thinking

Driving Positive Change

Page 8 of 19

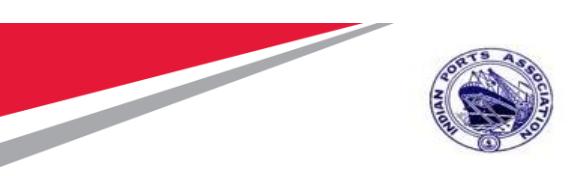

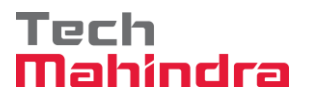

#### Step 5:

Enter below Details in EQ General Screen Description, Object Type, Size, Startup date, and Manufacturer data etc.

| Create Equip      | ment : General Data         | ,                             |
|-------------------|-----------------------------|-------------------------------|
| Class overv       | iew Measuring points/counte | rs                            |
| uipment T         | M000000001IE Cate           | gory M Machines               |
| scription C       | entrifugal Pump             | Intern.note                   |
| atus A            | VLB                         | <b>_</b>                      |
| lid From 0        | 1032020                     | Valid To 31.12.9999           |
| General Lo        | cation Organization Str     | ucture Warranty SerData 🖞 💷 📭 |
| Concern data      |                             |                               |
| General data      |                             |                               |
| Class             |                             |                               |
| Object Type       | 2005                        |                               |
| AuthorizGroup     |                             |                               |
| weight            | 100 KG                      | Size/dimension IX2 M          |
| Inventory no.     | XXXXXXXXXXX                 | Start-up date 01032020        |
| Reference data    |                             |                               |
| AcquistnValue     | 1000000 INR                 | Acquistion date 01032020      |
| Manufacturer data |                             |                               |
| Manufacturer      | Beacon                      | ManufCountry DE               |
| Model number      | BE 125                      | Constr.vr/mth 2020 / 03       |
| ManufPartNo.      |                             |                               |
| ManufSerialNo.    | B12345                      |                               |
|                   |                             |                               |

Confidential Document Copyright © 2018 Tech Mahindra. All rights reserved. Driving Positive Change Accepting No Limits Alternative Thinking

Page 9 of 19

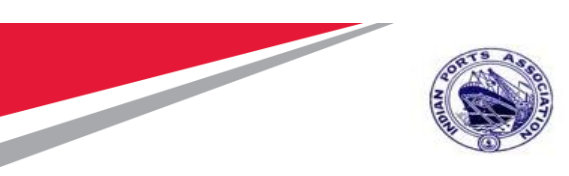

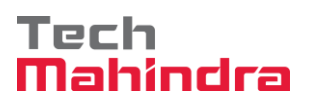

#### Step 6:

Enter below Details in EQ Location Screen Address Details, Critical Status, Legacy Equipment of Equipment

| Create Equ    | <i>lipment : Location</i>                        |          |
|---------------|--------------------------------------------------|----------|
|               | TM00000000011E Category M Machines               |          |
| escription    | Centrifugal Pump                                 |          |
| tatus         | AVLB                                             |          |
| alid From     | 01.03.2020 Valid To 31.12.9999                   |          |
| General       | Location Organization Structure Warranty SerData |          |
|               |                                                  |          |
| Location data |                                                  |          |
| MaintPlant    | 1100                                             |          |
| Location      |                                                  |          |
| Room          |                                                  |          |
| Plant Section | Status Status                                    |          |
| Work center   |                                                  |          |
| ABC Indic.    |                                                  | egacy    |
| Sort Field    | X12345                                           | quipment |
|               |                                                  | 0        |
| Address       |                                                  | -        |
| Name          |                                                  |          |
|               |                                                  |          |
| Street        |                                                  |          |
| Location      |                                                  |          |
| Tolophono     | Env Env                                          |          |

| Confidential Document |                                | Copyright © 2018 Tech   |
|-----------------------|--------------------------------|-------------------------|
|                       | Mahindra. All rights reserved. |                         |
| Accepting No Limits   | Alternative Thinking           | Driving Positive Change |
|                       |                                | Page 10 of 19           |

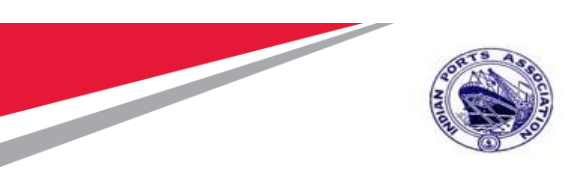

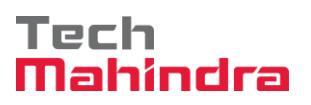

#### Step 7:

By Clicking the address create icon system will open address entry Screen

| ¢   | E <u>q</u> uipme                                             | nt <u>E</u> dit <u>G</u> oto Extr <u>a</u> | s <u>S</u> tructure En <u>v</u> ironm | nent S <u>y</u> stem <u>H</u> elp |             |   |
|-----|--------------------------------------------------------------|--------------------------------------------|---------------------------------------|-----------------------------------|-------------|---|
| C   |                                                              | ▼ ≪ 📙                                      |                                       |                                   |             |   |
|     | 😥 🔓 Address maintenance: Create "Maintenance object address" |                                            |                                       |                                   |             |   |
| i   | <b></b> _                                                    | Name                                       |                                       |                                   | <b>•</b>    |   |
|     |                                                              | Title                                      |                                       | <b>•</b>                          |             | - |
| Equ | uipment                                                      | Name                                       |                                       |                                   |             |   |
| Des | scription                                                    |                                            |                                       |                                   |             |   |
| Sta | tus                                                          |                                            |                                       |                                   |             |   |
| vai | Gana                                                         | Search Terms                               |                                       |                                   |             |   |
|     | Gene                                                         | Search term 1/2                            |                                       | 11                                |             |   |
| 1   | Location                                                     | Street Address                             |                                       |                                   |             |   |
|     | MaintPla                                                     | Street/House number                        |                                       |                                   |             |   |
|     | Location                                                     | Postal Code/City                           |                                       |                                   | ן           |   |
|     | Room                                                         | Country                                    |                                       | Region                            | · 🛅 🔐       |   |
|     | Plant Se                                                     |                                            |                                       |                                   |             |   |
|     | Work ce                                                      | PO Box Address                             |                                       |                                   |             |   |
|     | ABC Ind                                                      | PO Box                                     |                                       |                                   |             |   |
|     | Sort Fiel                                                    | Postal Code                                |                                       |                                   |             |   |
|     |                                                              | Company Postal Code                        |                                       |                                   |             |   |
|     | Address                                                      |                                            |                                       |                                   |             |   |
|     | Name                                                         | Communication                              |                                       |                                   |             |   |
|     |                                                              | Language                                   | English                               | Other Communica                   | ition       |   |
|     | Street                                                       | Telephone                                  |                                       | Extension                         |             |   |
|     | Location                                                     | Mobile Phone                               |                                       |                                   |             |   |
|     | relepito                                                     | Fax                                        |                                       | Extension                         |             |   |
|     |                                                              | E-Mail                                     |                                       | 1                                 |             |   |
|     |                                                              | Standard Method                            | •                                     | ]                                 | -           |   |
|     |                                                              |                                            |                                       |                                   | Preview 🖆 🔀 |   |
|     |                                                              |                                            |                                       |                                   | SAD         |   |

| Confidential Document |                                | Copyright © 2018 Tech   |
|-----------------------|--------------------------------|-------------------------|
|                       | Mahindra. All rights reserved. |                         |
| Accepting No Limits   | Alternative Thinking           | Driving Positive Change |
|                       |                                | Page 11 of 19           |

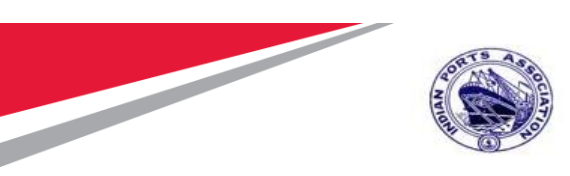

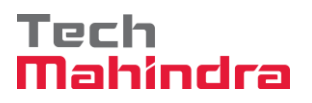

#### Step 8:

Select respective Cost Center, Main Work Center, Planner Group, Maintenance Planning plant by pressing F4 in Organization tab

| 며 Eguipment Edit Goto Extras Structure Environment                                                                                                    | S <u>y</u> stem <u>H</u> elp                                                                                                    |
|----------------------------------------------------------------------------------------------------|----------------------------------------------------------------------------------------------------|
| 🕑 💽 🗸 🖓 🔊 🖉 🔚 » 🔻                                                                                                    | 1) 1) 1, 1) 1, 1) |
| Create Equipment : Organization                                                                                                    |                                                                                                    |
| Equipment     TM0000000011E     Category     M     Mac       Description     Centrifugal Pump       Status     AVLB                                                     | chines           Intern.note                                                                                                    |
| /alid From 01.03.2020 Valid To<br>General Location Organization Structure Warrar                                                                                        | 31.12.9999<br>nty SerData 🖞 🕨 🗔                                                                                                    |
| Account assignment          Company Code       1100       Chennai Port Trust       Chennai Port Trust         Business Area       /                                     | Cost Center                                                                                                    |
| Responsibilities         Planning Plant       1100         Planner Group       107         Main WorkCtr       MEED_PH         Catalog Profile       MEED Pump House Div | Plant<br>Plant<br>Planner<br>Group                                                                                                    |
|                                                                                                    | Maintenance<br>work Center                                                                                                    |

| Confidential Document |                                | Copyright © 2018 Tech   |
|-----------------------|--------------------------------|-------------------------|
|                       | Mahindra. All rights reserved. |                         |
| Accepting No Limits   | Alternative Thinking           | Driving Positive Change |

Page 12 of 19

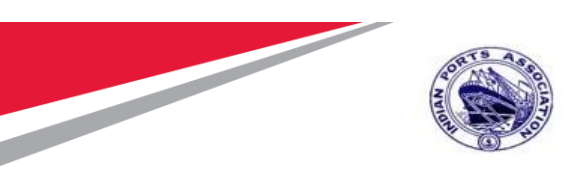

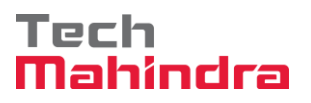

#### Step 9:

In Structure tab select Functional Location where equipment need to be installed by clicking this icon

| 它 Eguipment Edit Goto Extras Structure Environment System Help                                                                                                    |
|----------------------------------------------------------------------------------------------------|
| 🖉 🤍 🗾 🥃 🛛 🔄 😒 😒 📄 🖬 🏠 🎝 🎝 💭 🗮 🐨 🖓                                                                                                    |
| Create Equipment : Structure     Equipment       Imstallation     Installation                                                                                                    |
| Equipment TM000000001IE Category M Machines Description Centrifugal Pump  Status AVLB  Volid Status 01 02 2000                                                                                                    |
| General Location Organization Structure Warranty SerData                                                                                                    |
| Functional loc.     Image: Constraint of the second second s |
| Description Position TechIdentNo.                                                                                                    |
| ConstType                                                                                                    |
|                                                                                                    |
|                                                                                                    |

| Confidential Document |                                | Copyright © 2018 Tech   |
|-----------------------|--------------------------------|-------------------------|
|                       | Mahindra. All rights reserved. |                         |
| Accepting No Limits   | Alternative Thinking           | Driving Positive Change |
|                       |                                | Page 13 of 19           |

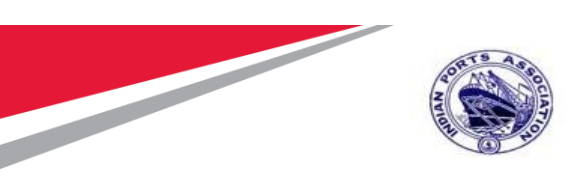

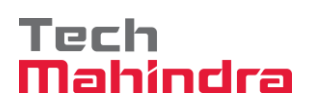

### SAP User Manual for Equipment Creation & Installation

|          | ট Eguipment Edit Goto Extras Structure Environment System Help   |
|----------|------------------------------------------------------------------|
|          |                                                                  |
|          | Create Equipment : Structure                                     |
|          | Class overview Measuring points/counters                         |
| <b>_</b> | Equipment TM000000001IE Category M Machines                      |
| Function | nal ription Centrifugal Pump Z Intern.note                       |
|          | n us AVLB                                                        |
| F4 or    | General Location Organization Structure Warranty Serbata In T.C. |
| Manual   |                                                                  |
|          | Structuring                                                      |
|          | Functional lac.                                                  |
|          | Description                                                      |
|          | S 🔄 Change Equipment Installation Location                       |
|          | Functional loc.                                                  |
|          | E Superord.Equip.                                                |
|          | Position                                                         |
|          | Inst/DismTime 01.03.2020 00:00:00                                |
|          |                                                                  |
|          |                                                                  |
|          | Inst. w. Data Transfer                                           |
|          |                                                                  |
|          |                                                                  |
|          |                                                                  |
|          |                                                                  |

| Confidential Document |                                | Copyright © 2018 Tech   |
|-----------------------|--------------------------------|-------------------------|
|                       | Mahindra. All rights reserved. |                         |
| Accepting No Limits   | Alternative Thinking           | Driving Positive Change |
|                       |                                | Page 14 of 19           |

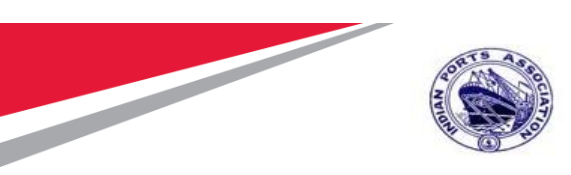

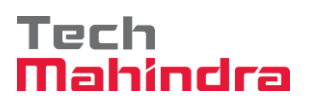

| Eguipment Edit  | <u>G</u> oto Extr <u>a</u> s <u>S</u> tructure En <u>v</u> ironment S <u>v</u> stem <u>H</u> elp<br>▼ ≪ 🔚   😪 🚱 😪   🗁 👘 🖧   🏝 🏠 💭 💭   💭 🔽   🎯 💻 |
|-----------------|----------------------------------------------------------------------------------------------------|
| Create Equipr   | nent : Structure                                                                                                    |
| Class overvie   | w Measuring points/counters                                                                                                    |
| Equipment TM    | 000000001IE Category M Machines                                                                                                    |
| Description Ce  | ntrifugal Pump 📝 Intern.note                                                                                                    |
| Status IN       | ST                                                                                                    |
| Valid From 01   | .03.2020 Valid To 31.12.9999                                                                                                    |
| General Loca    | ition Organization Structure Warranty SerData 🗄 🗉 🗔                                                                                             |
|                 |                                                                                                    |
| Structuring     |                                                                                                    |
| Functional loc. | 1100-PUMP 👪                                                                                                    |
| Description     | Pump Room                                                                                                    |
| Superord.Equip. |                                                                                                    |
| Description     |                                                                                                    |
| Position        |                                                                                                    |
| TechIdentNo.    |                                                                                                    |
| ConstType       |                                                                                                    |
|                 |                                                                                                    |
|                 |                                                                                                    |
|                 |                                                                                                    |
|                 |                                                                                                    |
|                 |                                                                                                    |

| Confidential Document |                                | Copyright © 2018 Tech   |
|-----------------------|--------------------------------|-------------------------|
|                       | Mahindra. All rights reserved. |                         |
| Accepting No Limits   | Alternative Thinking           | Driving Positive Change |
|                       |                                | Page 15 of 19           |

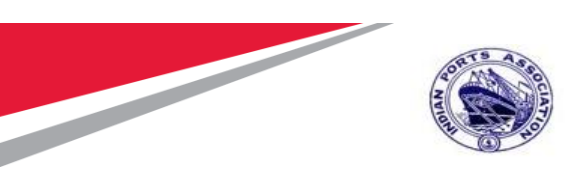

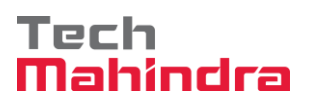

#### Step 10:

In Warranty Tab Equipment Warranty AMC Details to be captured

| 년 Eguipment Edit Goto Extras Structure Environment System <u>H</u> elp |                                              |
|------------------------------------------------------------------------|----------------------------------------------|
| 🔮 🔽 🗸 😸 🔄 😓 前 能   名 台 泉 泉   号 修 學 🗐                                    |                                              |
| Create Equinment - Warranty                                            |                                              |
|                                                                        |                                              |
| E ass overview Measuring points/counters                               |                                              |
| Equipment TM000000001IE Category M Machines                            | ▲<br>▼                                       |
| Description Centrifugal Pump 2 Intern.note                             |                                              |
| Status INST                                                            |                                              |
| Valo Hom U1.03.2020 Valo 10 31.12.3333                                 |                                              |
|                                                                        |                                              |
| DL Period/Warranty                                                     |                                              |
| Begin guarantee Warranty end                                           |                                              |
| Master warranty                                                        |                                              |
| InheritWarranty Pass on warmty                                         |                                              |
| AMC                                                                    |                                              |
| Begin guarantee Warranty end                                           |                                              |
| Master warranty                                                        |                                              |
| InheritWarranty Pass on warmty                                         |                                              |
| Risk & Orticality                                                      |                                              |
| Assessment Description Group                                           |                                              |
|                                                                        |                                              |
|                                                                        |                                              |
|                                                                        |                                              |
|                                                                        |                                              |
|                                                                        |                                              |
|                                                                        | ×                                            |
| SAP/                                                                   | 🕨   500 🔻   ipasapqihq   INS 🗐 🚔 📑           |
| 🛿 O 🗄 🧀 🧔 🧔 🗃 🧲 🔯 🥼 🚍 🗾 👘 🗾 📑                                          | R <sup>R</sup> ∧ 🧟 ENG 11:37 PM<br>1/27/2021 |

| Confidential Document |                                | Copyright © 2018 Tech   |
|-----------------------|--------------------------------|-------------------------|
|                       | Mahindra. All rights reserved. |                         |
| Accepting No Limits   | Alternative Thinking           | Driving Positive Change |
|                       |                                | Page 16 of 19           |

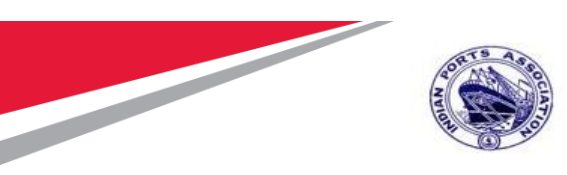

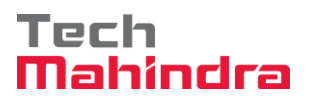

#### Step 11:

Equipments related documents will be created in documents tab

| Equipment Class  | t <u>G</u> oto Extr <u>a</u> s <u>S</u> tructure En <u>v</u> ironment S <u>y</u> stem <u>H</u> elp |
|------------------|----------------------------------------------------------------------------------------------------|
|                  | 💌 🔍   🗟 😪   🚔 🖞 👘 1 🎝 🗘   🥃 🐷   🚱 🖳                                                                |
| Create Equi      | ipment : Documents                                                                                 |
| Class over       | erview Measuring points/counters                                                                   |
| Equipment        | TM000000001IE Category M Machines                                                                  |
| Description      | Centrifugal Pump                                                                                   |
| Valid From       | 01.03.2020 Valid To 31.12.9999                                                                     |
| Organization     | Structure Warranty SerData 🖞 Documents                                                             |
|                  |                                                                                                    |
| Linked Documer   | nts                                                                                                |
| All versions     | •                                                                                                  |
| All released Ver | sions 🔿                                                                                            |
| Latest Version   | 0                                                                                                  |
|                  |                                                                                                    |
| E Type Doc       | cument LRVr LVr Released Part Vs Description                                                       |
|                  |                                                                                                    |
|                  |                                                                                                    |
|                  |                                                                                                    |
|                  |                                                                                                    |
|                  |                                                                                                    |
| Confidential D   | ocument Convright © 2018 Tech                                                                      |
|                  | Mahindra. All rights reserved.                                                                     |

Accepting No Limits Alternative Thinking Driving Positive Change

Page 17 of 19

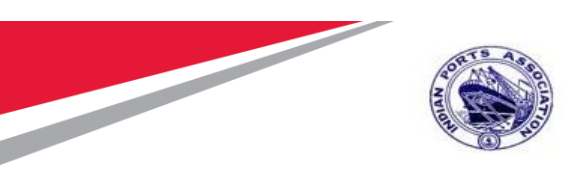

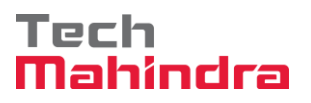

Equipment Related Class selection screen

| Assignment                        | <u>E</u> dit <u>G</u> oto Va <u>l</u> ues | Extr <u>a</u> s En <u>v</u> ironment S <u>v</u> stem <u>H</u> elp                                                                                                    |        |  |  |
|-----------------------------------|-------------------------------------------|----------------------------------------------------------------------------------------------------|--------|--|--|
| Ø                                 |                                           | 2 😪 😪 I 🖴 🕅 👘 I 🎝 🖆 💭 💭 I 🧮 🗖                                                                                                    | ]  🕜 🖳 |  |  |
| Create Equipment : Classification |                                           |                                                                                                    |        |  |  |
| <b>a b</b>                        |                                           |                                                                                                    |        |  |  |
| Object                            |                                           |                                                                                                    |        |  |  |
| Equipment<br>Class Type           | TM0000000011E                             | Centrifugal Pump<br>Equipment Class                                                                                                    |        |  |  |
| Assignments                       |                                           |                                                                                                    |        |  |  |
| Class                             | Description                               | St       St       I       It         Image: Constraint of the second second s | m      |  |  |
|                                   |                                           | Entry / 12                                                                                                    | •      |  |  |

Copyright © 2018 Tech Confidential Document Mahindra. All rights reserved. Accepting No Limits **Driving Positive Change** Alternative Thinking

Page 18 of 19

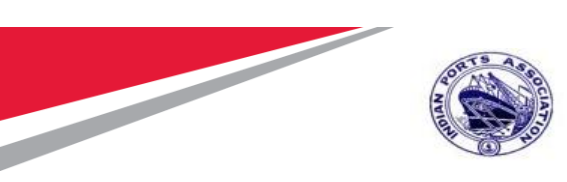

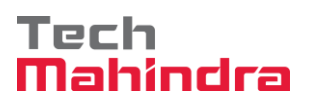

#### Step 12:

| Once Details filled for Equipme                                                                                                    | nt Click Save Icon" ⊟ " to save t | he Equipment            |
|----------------------------------------------------------------------------------------------------|-----------------------------------|-------------------------|
| Create Equipment : In                                                                                                    | nitial Screen                     |                         |
|                                                                                                    |                                   |                         |
|                                                                                                    |                                   |                         |
| Fauipment                                                                                                    | ō                                 |                         |
| Valid On 27.01.                                                                                                    | .2021                             |                         |
| Equipment category M Ma                                                                                                    | achines                           |                         |
| Reference                                                                                                    |                                   |                         |
| Equipment                                                                                                    |                                   |                         |
| Material                                                                                                    |                                   |                         |
|                                                                                                    |                                   |                         |
|                                                                                                    |                                   |                         |
|                                                                                                    |                                   |                         |
|                                                                                                    |                                   |                         |
|                                                                                                    |                                   |                         |
|                                                                                                    |                                   |                         |
|                                                                                                    |                                   |                         |
|                                                                                                    |                                   |                         |
|                                                                                                    |                                   |                         |
|                                                                                                    |                                   |                         |
| System Message                                                                                                    |                                   |                         |
|                                                                                                    |                                   |                         |
|                                                                                                    |                                   |                         |
| Equipment created with the number of the second second | mber 10006522                     |                         |
| Confidential Document                                                                                                    |                                   | Copyright © 2018 Tech   |
|                                                                                                    | Mahindra. All rights reserved.    |                         |
| Accepting No Limits                                                                                                    | Alternative Thinking              | Driving Positive Change |

Page 19 of 19